## Eigene Noten in Moodle hochladen

Tom.Schardt@KT-Bonn.de

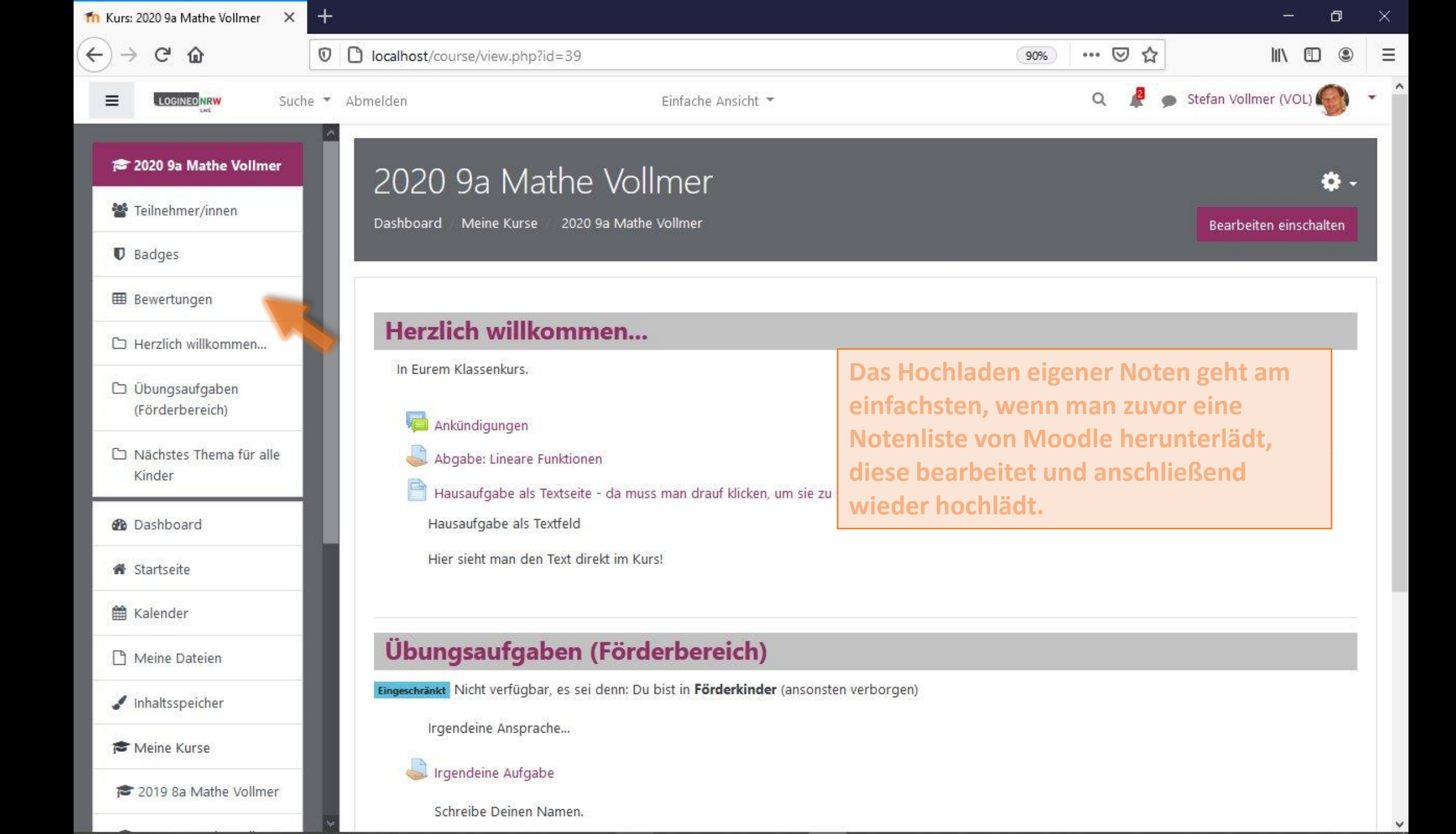

| wertungen: Anzeigen 🛛 🗙                   | +                           |                         |                                   |                              | — i                   |
|-------------------------------------------|-----------------------------|-------------------------|-----------------------------------|------------------------------|-----------------------|
| ) C 🛈                                     | localhost/grade/report/grad | er/index.php?id=39      |                                   | 90% 🛛 🏠                      | III\ 🖸                |
| LOGINEO NRW<br>OR                         | e 🔻 Abmelden                | Einfache /              | Ansicht 👻                         | م 🦧 و                        | Stefan Vollmer (VOL)  |
| 2020 9a Mathe Vollmer<br>Teilnehmer/innen | 2020 9a Ma<br>Bewerterübe   | the Vollmer:<br>ersicht | : Anzeigen: Grund                 | deinstellunger               | ו:                    |
| Bewertungen                               | Dashboard Meine Kurse       | 2020 9a Mathe Vollmer   | Bewertungen Bewertungsverwaltung  | Bewerterübersicht            | Bearbeiten einschalte |
| ⊃ Herzlich willkommen…                    | Bewerterübersi              | cht                     |                                   |                              |                       |
| Übungsaufgaben<br>(Förderbereich)         | Anzeigen Einstellunge       | n Bewertungsskalen      | Notenstufen Import Export         |                              |                       |
| コ Nächstes Thema für alle<br>Kinder       | Bewerterübersicht Bev       | vertungsverlauf Übersic | ht der Lernziele Übersicht Einzel | lansicht Teilnehmerübersicht |                       |
| ն Dashboard                               | Alle Teilnehmer/ir          | nen:2/2<br>регонијк     | L M N O P Q R S T U               | V W X Y Z                    |                       |
| 🕷 Startseite                              | Nachname Alle A B C         | DEFGHIJ                 | K L M N O P Q R S T I             | U V W X Y Z                  |                       |
| 🗎 Kalender                                |                             |                         |                                   |                              |                       |
| ) Meine Dateien                           |                             |                         | 2020 9a Mathe Vollmer—            |                              |                       |
| Inhalterneicher                           | Vorname / Nachname *        | Stadt                   | 🌲 Abgabe: Lineare Funktion 🗢 🖋    | 🎒 Irgendeine Aufgabe 🖨 🖋     | ∑ Kurs gesamt 🖨 🖋     |
| r mansspercher                            | Peter Meier                 | 🖽 🖋 Schüler 2020 9a     | 8                                 | a:                           | 157                   |
| 🕈 Meine Kurse                             | Ließchen Müller             | 🖽 🖋 Schüler 2020 9a     |                                   | 5                            | 1.                    |
|                                           |                             |                         |                                   |                              |                       |

v

| Bewertungen: Export X               |                                 |                                                         |                                    | - 0                 |
|-------------------------------------|---------------------------------|---------------------------------------------------------|------------------------------------|---------------------|
| $ ightarrow$ Cr $rac{1}{2}$         | 🛛 🗋 localhost/grade/expo        | rt/xls/index.php?id=39                                  | 90% … 🛛 🕁                          | III\ 🗊 🏽            |
| LOGINEONRW Suc                      | he 🔻 Abmelden                   | Einfache Ansicht 💌                                      | Q 🦧 🗩 Stef                         | fan Vollmer (VOL) 🌍 |
| 2020 9a Mathe Vollmer               | 2020 02 1                       | Matha Vallmer: Evport: Evcel-                           | Datei                              |                     |
| Teilnehmer/innen                    | Dashboard Meine                 | Kurse 2020 9a Mathe Vollmer Bewertungen Bewertungsverwa | Iltung Export Excel-Datei          |                     |
| Badges                              |                                 |                                                         |                                    |                     |
| l Bewertungen                       | Export nach                     | n Excel-Datei                                           |                                    |                     |
| ) Herzlich willkommen               | Anzeigen Einst                  | ellungen Bewertungsskalen Notenstufen Import Exp        | ort                                |                     |
| Übungsaufgaben<br>(Förderbereich)   | OpenDocument-Da                 | tei Textdatei Excel-Datei XML-Datei                     |                                    |                     |
| ) Nächstes Thema für alle<br>Kinder | <ul> <li>Einzuschlie</li> </ul> | Bende Bewertungsaspekte                                 |                                    | ▼ Alles einklappe   |
| ) Dashboard                         |                                 | Abgabe: Lineare Funktionen                              |                                    |                     |
| Startseite                          |                                 | 🗌 Irgendeine Aufgabe                                    |                                    | _                   |
| Kalender                            |                                 | 🗌 Kurs gesamt                                           | Der Prozentsatz ist                |                     |
| Meine Dateien                       |                                 | Alle/keine auswählen                                    | DIE universelle<br>Bewertungsskala |                     |
| Inhaltsspeicher                     | <ul> <li>Formatopti</li> </ul>  | onen für den Export                                     | daher sollte diese in              |                     |
| Meine Kurse                         |                                 | Feedback mit exportieren                                | jedem Fall                         |                     |
| 2019 8a Mathe Vollmer               |                                 | 🗹 Gesperrte Nutzerkonten ausnehmen 📀                    | exportiert werden!                 |                     |
|                                     | Bertungsexport-4                | nzeigearten 🗌 Punkte 🗹 Prozentsatz 🗌 Note               |                                    |                     |

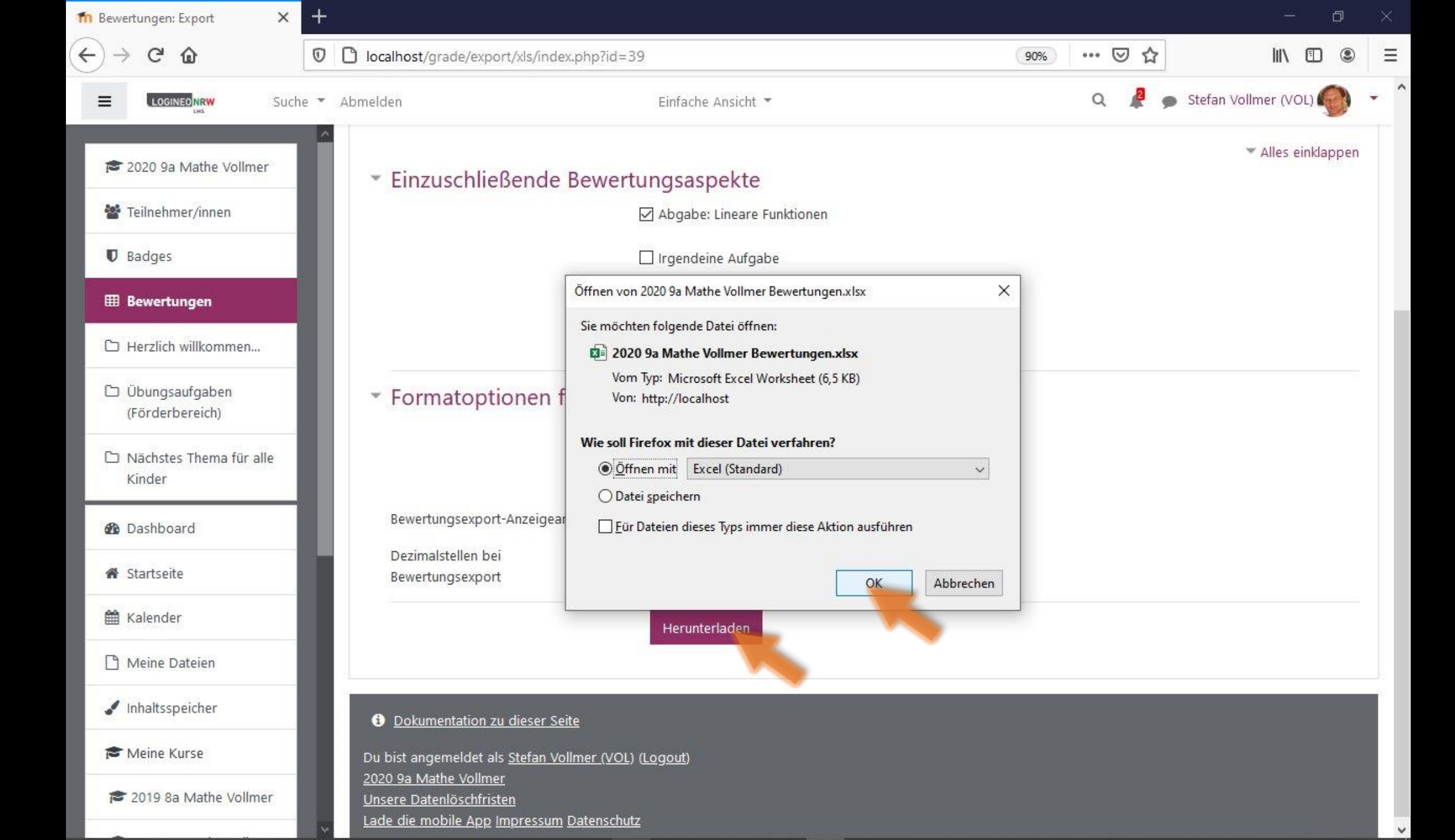

| Aut               | omatisc         | hes Speicher  | rn 💽 [                           |                                     | <2. ▲     | Kopie von 2020 9a Mathe Vollme                                                                                                    | r Bewertung                                 | gen-1.xlsx +                                                    | م                                                                                | 9 Sch          | hardt   HHEK                       | <b>T</b>                |            |          | ×   |
|-------------------|-----------------|---------------|----------------------------------|-------------------------------------|-----------|----------------------------------------------------------------------------------------------------|---------------------------------------------|-----------------------------------------------------------------|----------------------------------------------------------------------------------|----------------|------------------------------------|-------------------------|------------|----------|-----|
| Datei             | Sta             | art Einf      | ügen Se                          | itenlayout                          | Forme     | eln Daten Überprüfen Ansicht Hilfe                                                                                                    | Auslastu                                    | ngstest Team                                                    |                                                                                  |                |                                    | 🖻 Teiler                | П 🖓 Ко     | mmentare | 9   |
| Einfüg<br>Zwische | en 🕼<br>nablage | Calibr<br>F K | i<br>⊆ <u>U</u> ~   ⊞<br>Schrift | • 11 • /<br>  •   <u>◇</u> •<br>art |           | Ξ       Ξ       20       Standard       Image: Standard       Image: Standard< | atierung ~<br>natieren ~<br>rlagen ~<br>gen | Einfügen ×<br>Einfügen ×<br>Löschen ×<br>Hit Format ×<br>Zellen | $\sum_{x} \sim \frac{A}{2} \nabla_{x}$ $\sum_{x} \sim 0 \sim$ $e^{x}$ Bearbeiten | Jdeen<br>Ideen | Vertraulichkeit<br>Vertraulichkeit | Diese Da<br>teilen<br>W | atei Webex |          | ~   |
| M26               |                 | •] : [        | x v                              | f <sub>x</sub>                      |           |                                                                                                    |                                             |                                                                 |                                                                                  |                |                                    |                         |            |          | ~   |
| 4                 | А               | в             | с                                | D                                   | E         | F                                                                                                    | G                                           | н                                                               |                                                                                  | 1              | Î L Î                              | ĸ                       | L          | M        |     |
| 1 Vo              | rname           | Nachname      | D-Nummer                         | r Institution                       | Abteilung | E-Mail-Adresse                                                                                                    | gesperrt                                    | Zuletzt aus diese                                               | m Kurs geladen                                                                   |                |                                    |                         |            |          | 1   |
| 2 Pe              | ter             | Meier         |                                  | Schüler                             |           | peter.meier@schulnummer.logineonrw-lms.de                                                                                                    |                                             | 1607325811                                                      |                                                                                  |                |                                    |                         |            |          | 1   |
| 3 Lie             | ßchen           | Müller        |                                  | Schüler                             |           | liesschen.mueller@schulnummer.logineonrw-Ims.de                                                                                                    |                                             | 1607325811                                                      |                                                                                  |                |                                    |                         |            |          |     |
| 4                 |                 |               |                                  |                                     |           |                                                                                                    |                                             |                                                                 |                                                                                  |                |                                    |                         |            |          | 1   |
| 5                 |                 |               |                                  |                                     |           |                                                                                                    |                                             |                                                                 |                                                                                  |                |                                    |                         |            |          |     |
| 6                 |                 |               |                                  |                                     |           | A shared day East 1. A day as                                                                                                    |                                             |                                                                 |                                                                                  |                |                                    |                         |            |          |     |
| 7                 |                 |               |                                  |                                     |           | Annand der Emall-Adresse                                                                                                    |                                             |                                                                 |                                                                                  |                |                                    |                         |            |          |     |
| 8                 |                 |               |                                  |                                     |           | wird der Teilnehmer                                                                                                    |                                             |                                                                 |                                                                                  |                |                                    |                         |            |          |     |
| 9                 |                 |               |                                  |                                     |           |                                                                                                    |                                             |                                                                 |                                                                                  |                |                                    |                         |            |          |     |
| 10                |                 |               |                                  |                                     |           | identifiziert.                                                                                                    |                                             |                                                                 |                                                                                  |                |                                    |                         |            |          |     |
| 11                |                 |               |                                  |                                     |           | Alle anderen Snalten                                                                                                    |                                             |                                                                 |                                                                                  |                |                                    |                         |            |          |     |
| 12                |                 |               |                                  |                                     |           | And anderen Spatten                                                                                                    |                                             |                                                                 |                                                                                  |                |                                    |                         |            |          |     |
| 13                |                 |               |                                  |                                     |           | könnten gelöscht werden!                                                                                                    |                                             |                                                                 |                                                                                  |                |                                    |                         |            |          |     |
| 14                |                 |               |                                  |                                     |           | L                                                                                                    |                                             |                                                                 |                                                                                  |                |                                    |                         |            |          |     |
| 15                |                 |               |                                  |                                     |           |                                                                                                    |                                             |                                                                 |                                                                                  |                |                                    |                         |            |          |     |
| 16                |                 |               |                                  |                                     |           |                                                                                                    |                                             |                                                                 |                                                                                  |                |                                    |                         |            |          |     |
| 17                |                 |               |                                  |                                     |           |                                                                                                    |                                             |                                                                 |                                                                                  |                |                                    |                         |            |          |     |
| 18                |                 |               |                                  |                                     |           |                                                                                                    |                                             |                                                                 |                                                                                  |                |                                    |                         |            |          |     |
| 20                |                 |               |                                  |                                     |           |                                                                                                    |                                             |                                                                 |                                                                                  |                |                                    |                         |            |          |     |
| 20                |                 |               |                                  |                                     |           |                                                                                                    |                                             |                                                                 |                                                                                  |                |                                    |                         |            |          |     |
| 21                |                 |               |                                  |                                     |           |                                                                                                    |                                             |                                                                 |                                                                                  |                |                                    |                         |            |          |     |
| 22                |                 |               |                                  |                                     |           |                                                                                                    |                                             |                                                                 |                                                                                  |                |                                    |                         |            |          |     |
| 23                | 1               |               |                                  |                                     |           |                                                                                                    |                                             |                                                                 |                                                                                  |                |                                    |                         |            |          |     |
| 24                |                 |               |                                  | -                                   |           |                                                                                                    |                                             |                                                                 |                                                                                  |                |                                    |                         |            |          |     |
| 26                |                 | ~             |                                  |                                     |           |                                                                                                    |                                             |                                                                 |                                                                                  |                |                                    |                         |            |          |     |
| 4                 | ×.              | Bewer         | tungen                           | +                                   |           |                                                                                                    |                                             |                                                                 |                                                                                  |                |                                    |                         |            | •        | ]   |
|                   |                 |               |                                  |                                     |           |                                                                                                    |                                             |                                                                 |                                                                                  | 10             |                                    | 1 - <u> </u>            | -          | + 10     | 0 % |

| Date       Stat       Enforgen       Settenlayout       Formel       Date       Über profe       Ansich       Hiff       Auslastungstet       Team       Image: Constrained in the constrained in the constrai                                                                                                    | Automatisc | hes Speicher  | rn 💽                                  | 回 り·                                                                                                    | 6                     |                                         |           | 2020 9a Matl                         | ne Vollmer Be                 | ewertungen-                                                 | 1.xlsx - Sch                                | nreibgeschüt                         | izt -                 |                                                                                                    | ρ sc   | hardt   HHEK |                 | • •                       | ð        | ×     |
|----------------------------------------------------------------------------------------------------|------------|---------------|---------------------------------------|----------------------------------------------------------------------------------------------------|-----------------------|-----------------------------------------|-----------|--------------------------------------|-------------------------------|-------------------------------------------------------------|---------------------------------------------|--------------------------------------|-----------------------|----------------------------------------------------------------------------------------------------|--------|--------------|-----------------|---------------------------|----------|-------|
| Line         Line         Line         Line         Standard<br>E = E = E = E<br>Austichtung         Standard<br>E = E = E = E<br>Austichtung         Standard<br>E = E = E<br>Austichtung         Standard<br>E = E = E = E<br>Austichtung         Standard<br>E = E = E = E<br>Austichtung         Standard<br>E = E = E = E<br>Austichtung         Standard<br>E = E = E = E<br>Austichtung         Standard<br>E = E = E = E = E<br>Austichtung         Standard<br>E = E = E = E = E<br>Austichtung         Standard = E = E = E<br>Austichtung         Standard = E = E = E<br>Austichtung         Standard = E = E = E = E<br>Austichtung         Standard                                                                                                    | Datei St   | art Einf      | ügen S                                | Seitenlayout                                                                                                    | Form                  | eln Dat                                 | en Üb     | erprüfen                             | Ansicht                       | Hilfe                                                       | Auslastur                                   | ngstest                              | Team                  |                                                                                                    |        |              | ß ۱             | eilen 🖓                   | Kommenta | are   |
| J3       I       X       K       K       N       O       P       Q       R       S         1       Vorame       Nachname(D-Nume)Instrution       Abdelung       E-Mail-Adregent       Zuleta us Solii 10.       N       O       P       Q       R       S       Image: Solii 10.       Image: Solii 10. <td< td=""><td>Einfügen</td><td>Calibr<br/>F K</td><td>i<br/>⊂ <u>U</u> ~   <u>E</u><br/>Schri</td><td>11 ~ 11 ~ 11 ~ 11 ~ 11 ~ 10 ~ 10 ~ 11 ~ 10 ~ 10</td><td>A^ A`<br/>- <u>A</u> ~</td><td>≡ ≡ ≡<br/>≡ ≡ ≡<br/>€≣ ₹≣ ⊗<br/>Ausrichtun</td><td>eb</td><td>Standard<br/>☞ ~ % ፡፡<br/>☆ ⊰%<br/>Zahl</td><td>✓ ■ Bec<br/>10 ■ Als<br/>15 Zel</td><td>dingte Forma<br/>Tabelle form<br/>lenformatvo<br/>Formatvorlag</td><td>ntierung ~<br/>natieren ~<br/>rlagen ~<br/>gen</td><td>Einfüg<br/>E Lösch<br/>E Form<br/>Zelle</td><td>gen ~<br/>ien ~<br/>at~</td><td><math display="block">\sum_{i} \cdot \sum_{j=1}^{n} \nabla_{i} \cdot \sum_{j=1}^{n} \nabla_{i</math></td><td>Ideen</td><td>Vertraulich</td><td>nkeit Die<br/>te</td><td>se Datei Web<br/>eilen ~ ~</td><td>)<br/>ex</td><td>^</td></td<> | Einfügen   | Calibr<br>F K | i<br>⊂ <u>U</u> ~   <u>E</u><br>Schri | 11 ~ 11 ~ 11 ~ 11 ~ 11 ~ 10 ~ 10 ~ 11 ~ 10 ~ 10 | A^ A`<br>- <u>A</u> ~ | ≡ ≡ ≡<br>≡ ≡ ≡<br>€≣ ₹≣ ⊗<br>Ausrichtun | eb        | Standard<br>☞ ~ % ፡፡<br>☆ ⊰%<br>Zahl | ✓ ■ Bec<br>10 ■ Als<br>15 Zel | dingte Forma<br>Tabelle form<br>lenformatvo<br>Formatvorlag | ntierung ~<br>natieren ~<br>rlagen ~<br>gen | Einfüg<br>E Lösch<br>E Form<br>Zelle | gen ~<br>ien ~<br>at~ | $\sum_{i} \cdot \sum_{j=1}^{n} \nabla_{i} \cdot \sum_{j=1}^{n} \nabla_{i$ | Ideen  | Vertraulich  | nkeit Die<br>te | se Datei Web<br>eilen ~ ~ | )<br>ex  | ^     |
| A         B         C         D         E         F         G         H         I         K         I         N         O         P         Q         R         S           Vorme         Nachare/U-Nume/Institution         Abelian         E-Mai/Adregepert         Zuletza         Soli 10.         Image: Soli 10.         Image: Soli 10. <td>J3</td> <td>•</td> <td>× ✓</td> <td>fx</td> <td></td> <td></td> <td></td> <td></td> <td></td> <td></td> <td></td> <td></td> <td></td> <td></td> <td></td> <td></td> <td></td> <td></td> <td></td> <td>~</td>                                                                                                    | J3         | •             | × ✓                                   | fx                                                                                                    |                       |                                         |           |                                      |                               |                                                             |                                             |                                      |                       |                                                                                                    |        |              |                 |                           |          | ~     |
| 1 Nachame U-Numme Instution Abteiung E-Mail-Adrgespert Zuletz, and Social peter meing Sochulu (607325) 70 0 <td>A</td> <td>В</td> <td>С</td> <td>D</td> <td>E</td> <td>F</td> <td>G</td> <td>н</td> <td><u>i n</u></td> <td>J</td> <td>ĸ</td> <td>L</td> <td>M</td> <td>N</td> <td>0</td> <td>P</td> <td>Q</td> <td>R</td> <td>S</td> <td></td>                                                                                                    | A          | В             | С                                     | D                                                                                                    | E                     | F                                       | G         | н                                    | <u>i n</u>                    | J                                                           | ĸ                                           | L                                    | M                     | N                                                                                                    | 0      | P            | Q               | R                         | S        |       |
| 2 Peter Meier Schüler peter meier@schuluu/16073258 70 0 0<                                                                                                    | 1 Vorname  | Nachnam       | e ID-Numme                            | e Institution                                                                                                    | Abteilung             | E-Mail-Adr                              | gesperrt  | Zuletzt au                           | SoMi 1Q.                      |                                                             |                                             |                                      |                       |                                                                                                    |        |              |                 |                           |          |       |
| 3 Ließchen Muller Schüler iseschen.nuelle@sch0732581 80 IIIIIIIIIIIIIIIIIIIIIIIIIIIIIIIIIIII                                                                                                    | 2 Peter    | Meier         |                                       | Schüler                                                                                                    |                       | peter.meie                              | r@schulnu | 16073258                             | 1 70                          |                                                             |                                             |                                      |                       |                                                                                                    |        |              |                 |                           |          |       |
| 4 <t< td=""><td>3 Ließchen</td><td>Müller</td><td></td><td>Schüler</td><td></td><td>liesschen.</td><td>mueller@s</td><td>16073258</td><td>1 80</td><td></td><td></td><td></td><td></td><td></td><td></td><td></td><td></td><td></td><td></td><td></td></t<>                                                                                                    | 3 Ließchen | Müller        |                                       | Schüler                                                                                                    |                       | liesschen.                              | mueller@s | 16073258                             | 1 80                          |                                                             |                                             |                                      |                       |                                                                                                    |        |              |                 |                           |          |       |
| 5       0       0       0       0       0       0       0       0       0       0       0       0       0       0       0       0       0       0       0       0       0       0       0       0       0       0       0       0       0       0       0       0       0       0       0       0       0       0       0       0       0       0       0       0       0       0       0       0       0       0       0       0       0       0       0       0       0       0       0       0       0       0       0       0       0       0       0       0       0       0       0       0       0       0       0       0       0       0       0       0       0       0       0       0       0       0       0       0       0       0       0       0       0       0       0       0       0       0       0       0       0       0       0       0       0       0       0       0       0       0       0       0       0       0       0       0       0       0                                                                                                    | 4          |               |                                       |                                                                                                    |                       |                                         |           |                                      |                               |                                                             |                                             |                                      |                       |                                                                                                    |        |              |                 |                           |          |       |
| 6       6       6       Finfach Spalte mit neuer       6       6       6       6       6       6       6       6       6       6       6       6       6       6       6       6       6       6       6       6       6       6       6       6       6       6       6       6       6       6       6       6       6       6       6       6       6       6       6       6       6       6       6       6       6       6       6       6       6       6       6       6       6       6       6       6       6       6       6       6       6       6       6       6       6       6       6       6       6       6       6       6       6       6       6       6       6       6       6       6       6       6       6       6       6       6       6       6       6       6       6       6       6       6       6       6       6       6       6       6       6       6       6       6       6       6       6       6       6       6       6       6       6       6 </td <td>5</td> <td></td> <td></td> <td></td> <td></td> <td></td> <td></td> <td></td> <td></td> <td></td> <td></td> <td></td> <td></td> <td></td> <td></td> <td></td> <td></td> <td></td> <td></td> <td></td>                                                                                                    | 5          |               |                                       |                                                                                                    |                       |                                         |           |                                      |                               |                                                             |                                             |                                      |                       |                                                                                                    |        |              |                 |                           |          |       |
| 7       8       6       6       8       6       6       6       6       6       6       6       6       6       6       6       6       6       6       6       6       6       6       6       6       6       6       6       6       6       6       6       6       6       6       6       6       6       6       6       6       6       6       6       6       6       6       6       6       6       6       6       6       6       6       6       6       6       6       6       6       6       6       6       6       6       6       6       6       6       6       6       6       6       6       6       6       6       6       6       6       6       6       6       6       6       6       6       6       6       6       6       6       6       6       6       6       6       6       6       6       6       6       6       6       6       6       6       6       6       6       6       6       6       6       6       6       6       6                                                                                                    | 6          |               |                                       |                                                                                                    |                       |                                         |           |                                      | Einfa                         | ch Spa                                                      | alte m                                      | it neu                               | er                    |                                                                                                    |        |              |                 |                           |          |       |
| 8       I       I                                                                                                    | 7          |               |                                       |                                                                                                    | 1                     |                                         |           |                                      | Dour                          |                                                             |                                             |                                      |                       | 1                                                                                                    |        |              |                 |                           |          |       |
| 9 <t< td=""><td>8</td><td></td><td></td><td></td><td></td><td></td><td></td><td></td><td>Bewe</td><td>ertung</td><td>entra</td><td>agen</td><td></td><td></td><td></td><td></td><td></td><td></td><td></td><td></td></t<>                                                                                                    | 8          |               |                                       |                                                                                                    |                       |                                         |           |                                      | Bewe                          | ertung                                                      | entra                                       | agen                                 |                       |                                                                                                    |        |              |                 |                           |          |       |
| 10       I       I                                                                                                    | 9          |               |                                       |                                                                                                    |                       |                                         |           |                                      | und a                         | anschl                                                      | ießen                                       | d Date                               | ei                    |                                                                                                    |        |              |                 |                           |          |       |
| 11       Image: Comparison of the second of the second of th                                                                                                    | 10         |               |                                       |                                                                                                    |                       |                                         |           |                                      |                               |                                                             |                                             |                                      |                       |                                                                                                    |        |              |                 |                           |          |       |
| 12                                                                                                    | 11         |               |                                       |                                                                                                    | 1                     |                                         |           |                                      | als cs                        |                                                             | 8-Dat                                       | еі                                   |                       |                                                                                                    |        |              |                 |                           |          |       |
| 13       I       I                                                                                                    | 12         |               |                                       |                                                                                                    |                       |                                         |           |                                      | absn                          | eicher                                                      | n                                           |                                      |                       |                                                                                                    |        |              |                 |                           |          |       |
| 14       Image: Contract of the contract of the contra                                                                                                    | 13         |               |                                       |                                                                                                    |                       |                                         |           |                                      | absp                          |                                                             |                                             |                                      |                       | 1                                                                                                    |        |              |                 |                           |          | _     |
| 15       16       16       16       16       16       16       16       16       16       16       16       16       16       16       16       16       16       16       16       16       16       16       16       16       16       16       16       16       16       16       16       16       16       16       16       16       16       16       16       16       16       16       16       16       16       16       16       16       16       16       16       16       16       16       16       16       16       16       16       16       16       16       16       16       16       16       16       16       16       16       16       16       16       16       16       16       16       16       16       16       16       16       16       16       16       16       16       16       16       16       16       16       16       16       16       16       16       16       16       16       16       16       16       16       16       16       16       16       16       16       16 <td< td=""><td>14</td><td></td><td></td><td></td><td></td><td></td><td></td><td></td><td></td><td></td><td></td><td></td><td></td><td></td><td></td><td></td><td></td><td></td><td></td><td></td></td<>                                                                                                    | 14         |               |                                       |                                                                                                    |                       |                                         |           |                                      |                               |                                                             |                                             |                                      |                       |                                                                                                    |        |              |                 |                           |          |       |
| 16       17       10       10       10       10       10       10       10       10       10       10       10       10       10       10       10       10       10       10       10       10       10       10       10       10       10       10       10       10       10       10       10       10       10       10       10       10       10       10       10       10       10       10       10       10       10       10       10       10       10       10       10       10       10       10       10       10       10       10       10       10       10       10       10       10       10       10       10       10       10       10       10       10       10       10       10       10       10       10       10       10       10       10       10       10       10       10       10       10       10       10       10       10       10       10       10       10       10       10       10       10       10       10       10       10       10       10       10       10       10       10 <td< td=""><td>15</td><td></td><td></td><td></td><td>1</td><td></td><td>1</td><td></td><td></td><td></td><td>- 11</td><td></td><td></td><td></td><td>1</td><td></td><td></td><td></td><td></td><td></td></td<>                                                                                                    | 15         |               |                                       |                                                                                                    | 1                     |                                         | 1         |                                      |                               |                                                             | - 11                                        |                                      |                       |                                                                                                    | 1      |              |                 |                           |          |       |
| 17       18       19       10       10       10       10       10       10       10       10       10       10       10       10       10       10       10       10       10       10       10       10       10       10       10       10       10       10       10       10       10       10       10       10       10       10       10       10       10       10       10       10       10       10       10       10       10       10       10       10       10       10       10       10       10       10       10       10       10       10       10       10       10       10       10       10       10       10       10       10       10       10       10       10       10       10       10       10       10       10       10       10       10       10       10       10       10       10       10       10       10       10       10       10       10       10       10       10       10       10       10       10       10       10       10       10       10       10       10       10       10 <td< td=""><td>16</td><td></td><td></td><td>-</td><td></td><td></td><td></td><td>-</td><td></td><td></td><td></td><td></td><td></td><td></td><td></td><td></td><td></td><td></td><td></td><td>_</td></td<>                                                                                                    | 16         |               |                                       | -                                                                                                    |                       |                                         |           | -                                    |                               |                                                             |                                             |                                      |                       |                                                                                                    |        |              |                 |                           |          | _     |
| 18 18 19 19 19 19 10 10                                                                                                    | 1/         |               | 11                                    |                                                                                                    |                       |                                         | 1         |                                      |                               |                                                             | 1. D                                        |                                      |                       |                                                                                                    | 1.<br> |              |                 |                           |          |       |
| 13       13       13       14       15       15       16       16       16       16       16       16       16       16       16       16       16       16       16       16       16       16       16       16       16       16       16       16       16       16       16       16       16       16       16       16       16       16       16       16       16       16       16       16       16       16       16       16       16       16       16       16       16       16       16       16       16       16       16       16       16       16       16       16       16       16       16       16       16       16       16       16       16       16       16       16       16       16       16       16       16       16       16       16       16       16       16       16       16       16       16       16       16       16       16       16       16       16       16       16       16       16       16       16       16       16       16       16       16       16       16       16 <td< td=""><td>18</td><td></td><td></td><td></td><td></td><td></td><td></td><td></td><td></td><td></td><td></td><td></td><td></td><td></td><td></td><td></td><td></td><td></td><td></td><td></td></td<>                                                                                                    | 18         |               |                                       |                                                                                                    |                       |                                         |           |                                      |                               |                                                             |                                             |                                      |                       |                                                                                                    |        |              |                 |                           |          |       |
| 20       20       21       21       22       22       22       22       23       23       24       24       24       24       24       24       24       24       24       24       24       24       24       24       24       24       24       24       24       24       24       24       24       24       24       24       24       24       24       24       24       24       24       24       24       24       24       24       24       24       24       24       24       24       24       24       24       24       24       24       24       24       24       24       24       24       24       24       24       24       24       24       24       24       24       24       24       24       24       24       24       24       24       24       24       24       24       24       24       24       24       24       24       24       24       24       24       24       24       24       24       24       24       24       24       24       24       24       24       24       24       24 <td< td=""><td>19</td><td></td><td></td><td></td><td></td><td></td><td></td><td></td><td></td><td></td><td></td><td></td><td>1</td><td></td><td></td><td></td><td></td><td></td><td></td><td></td></td<>                                                                                                    | 19         |               |                                       |                                                                                                    |                       |                                         |           |                                      |                               |                                                             |                                             |                                      | 1                     |                                                                                                    |        |              |                 |                           |          |       |
| 21       1       1       1       1       1       1       1       1       1       1       1       1       1       1       1       1       1       1       1       1       1       1       1       1       1       1       1       1       1       1       1       1       1       1       1       1       1       1       1       1       1       1       1       1       1       1       1       1       1       1       1       1       1       1       1       1       1       1       1       1       1       1       1       1       1       1       1       1       1       1       1       1       1       1       1       1       1       1       1       1       1       1       1       1       1       1       1       1       1       1       1       1       1       1       1       1       1       1       1       1       1       1       1       1       1       1       1       1       1       1       1       1       1       1       1       1       1       1                                                                                                           | 20         |               |                                       |                                                                                                    |                       |                                         |           |                                      |                               |                                                             |                                             |                                      |                       |                                                                                                    |        | -            |                 |                           |          | _     |
| 23     24     25     26     27     28     29     29     20     20     20     20     20     20     20     20     20     20     20     20     20     20     20     20     20     20     20     20     20     20     20     20     20     20     20     20     20     20     20     20     20     20     20     20     20     20     20     20     20     20     20     20     20     20     20     20     20     20     20     20     20     20     20     20     20     20     20     20     20     20     20     20     20     20     20     20     20     20     20     20     20     20     20     20     20     20     20     20     20     20     20     20     20     20     20     20     20     20     20     20     20     20     20     20     20     20     20     20     20     20     20     20     20     20     20     20     20     20     20     20     20     20     20     20     20     20     20     <                                                                                                    | 21         |               |                                       |                                                                                                    |                       |                                         | 1         |                                      |                               |                                                             |                                             |                                      |                       |                                                                                                    |        |              | -               |                           |          |       |
| 24       25       26       27       28       28       28       28       28       28       28       28       28       28       28       29       29       29       29       29       29       29       29       29       29       29       29       29       29       29       29       29       29       29       29       29       29       29       29       29       29       29       29       29       29       29       29       29       29       29       29       29       29       29       29       29       29       29       29       29       29       29       29       29       29       29       29       29       29       29       29       29       29       29       29       29       29       29       29       29       29       29       29       29       29       29       29       29       29       29       29       29       29       29       29       29       29       29       29       29       29       29       29       29       29       29       29       29       29       29       29       29 <td< td=""><td>22</td><td></td><td></td><td></td><td></td><td></td><td></td><td></td><td></td><td></td><td></td><td></td><td></td><td></td><td></td><td></td><td></td><td></td><td></td><td></td></td<>                                                                                                    | 22         |               |                                       |                                                                                                    |                       |                                         |           |                                      |                               |                                                             |                                             |                                      |                       |                                                                                                    |        |              |                 |                           |          |       |
| 24     25     26     26     27     27     27     27     27     27     27     27     27     27     27     27     27     27     27     27     27     27     27     27     27     27     27     27     27     27     27     27     27     27     27     27     27     27     27     27     27     27     27     27     27     27     27     27     27     27     27     27     27     27     27     27     27     27     27     27     27     27     27     27     27     27     27     27     27     27     27     27     27     27     27     27     27     27     27     27     27     27     27     27     27     27     27     27     27     27     27     27     27     27     27     27     27     27     27     27     27     27     27     27     27     27     27     27     27     27     27     27     27     27     27     27     27     27     27     27     27     27     27     27     27     27     27     <                                                                                                    | 25         |               |                                       |                                                                                                    | n.U                   |                                         |           |                                      |                               |                                                             | 1                                           |                                      | 12                    |                                                                                                    |        |              | 1               |                           |          |       |
| 26 A A A A A A A A A A A A A A A A A A A                                                                                                    | 24         |               |                                       |                                                                                                    |                       |                                         |           |                                      |                               |                                                             |                                             |                                      |                       |                                                                                                    |        |              |                 |                           |          |       |
|                                                                                                    | 25         |               |                                       |                                                                                                    |                       |                                         |           |                                      |                               |                                                             |                                             |                                      |                       |                                                                                                    |        |              |                 | -                         |          |       |
| Bewertungen                                                                                                    | 1          | Bewer         | tungen                                | (+)                                                                                                    |                       |                                         |           |                                      |                               |                                                             |                                             | : [                                  | 4                     |                                                                                                    |        |              |                 |                           |          | - I + |
| Bereit □ □ − − + 100%                                                                                                    | Bereit     |               |                                       | U                                                                                                    |                       |                                         |           |                                      |                               |                                                             |                                             |                                      |                       |                                                                                                    |        |              | 四 -             |                           | +        | 100 % |

Kopie von 2020 9a Mathe Vollmer Bewertungen-1.xlsx - Gespeichert

## Speichern unter

OneDrive - Heinrich-Hertz-Eur...

Websites - Heinrich-Hertz-Eur...

schardt@hhek.bonn.de

schardt@hhek.bonn.de

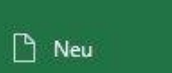

Zuletzt verwendet L

S

=Ľ

Andere Speicherorte

Dieser PC

Ort hinzufügen

Durchsuchen

Heinrich-Hertz-Europakolleg

🗁 Öffnen

☆ Startseite

 $\odot$ 

Informationen

Speichern

Speichern unter

Drucken

Freigeben

Exportieren

Veröffentlichen

Schließen

Kon

Feedback

| to |  |  |  |
|----|--|--|--|
|    |  |  |  |
|    |  |  |  |
|    |  |  |  |

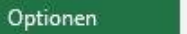

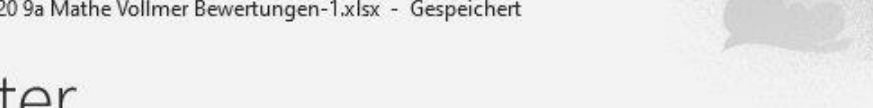

| Kopie von 2020 9a Mathe Vollmer Bewertungen-1         |      |             |
|-------------------------------------------------------|------|-------------|
| Excel-Arbeitsmappe (*.xlsx)                           | •    | 🔛 Speichern |
| Excel-Arbeitsmappe (*.xlsx)                           | ^    |             |
| Excel-Arbeitsmappe mit Makros (*.xlsm)                |      |             |
| Excel-Binärarbeitsmappe (*.xlsb)                      |      |             |
| Excel 97-2003-Arbeitsmappe (*.xls)                    | - 10 |             |
| CSV UTF-8 (durch Trennzeichen getrennt) (*.csv) 🛛 🐂 🛌 |      |             |
| XML-Daten (*.xml)                                     | 9    | soatum      |
| Einzelnes Webarchiv (*.mht, *.mhtml)                  |      |             |
| Webseite (*.htm, *.html)                              |      |             |
| Excel-Vorlage (*.xltx)                                | 21   | D-25        |
| Excel-Vorlage mit Makros (*.xltm)                     | -    |             |
| Excel 97-2003-Vorlage (*.xlt)                         | -    |             |
| Text (Tabstopp-getrennt) (*.txt)                      | h    | B:20        |
| Unicode-Text (*.txt)                                  | ſ    |             |
| XML-Kalkulationstabelle 2003 (*.xml)                  | -    |             |
| Microsoft Excel 5.0/95-Arbeitsmappe (*.xls)           | 14   | 4:47        |
| CSV (Trennzeichen-getrennt) (*.csv)                   |      |             |
| Formatierter Text (Leerzeichen-getrennt) (*.prn)      |      |             |
| Text (Macintosh) (*.txt)                              | bi   | B:24        |
| Text (MS-DOS) (*.txt)                                 |      |             |
| CSV (Macintosh) (*.csv)                               |      |             |
| CSV (MS-DOS) (*.csv)                                  |      |             |
| DIF (Data Interchange-Format) (*.dif)                 |      |             |
| SYLK (symbolische Verbindung) (*.slk)                 |      |             |
| Excel-Add-In (*.xlam)                                 |      |             |
| Excel 97-2003-Add-In (*.xla)                          | ~    |             |

٥

×

0

Schardt | HHEK

٢

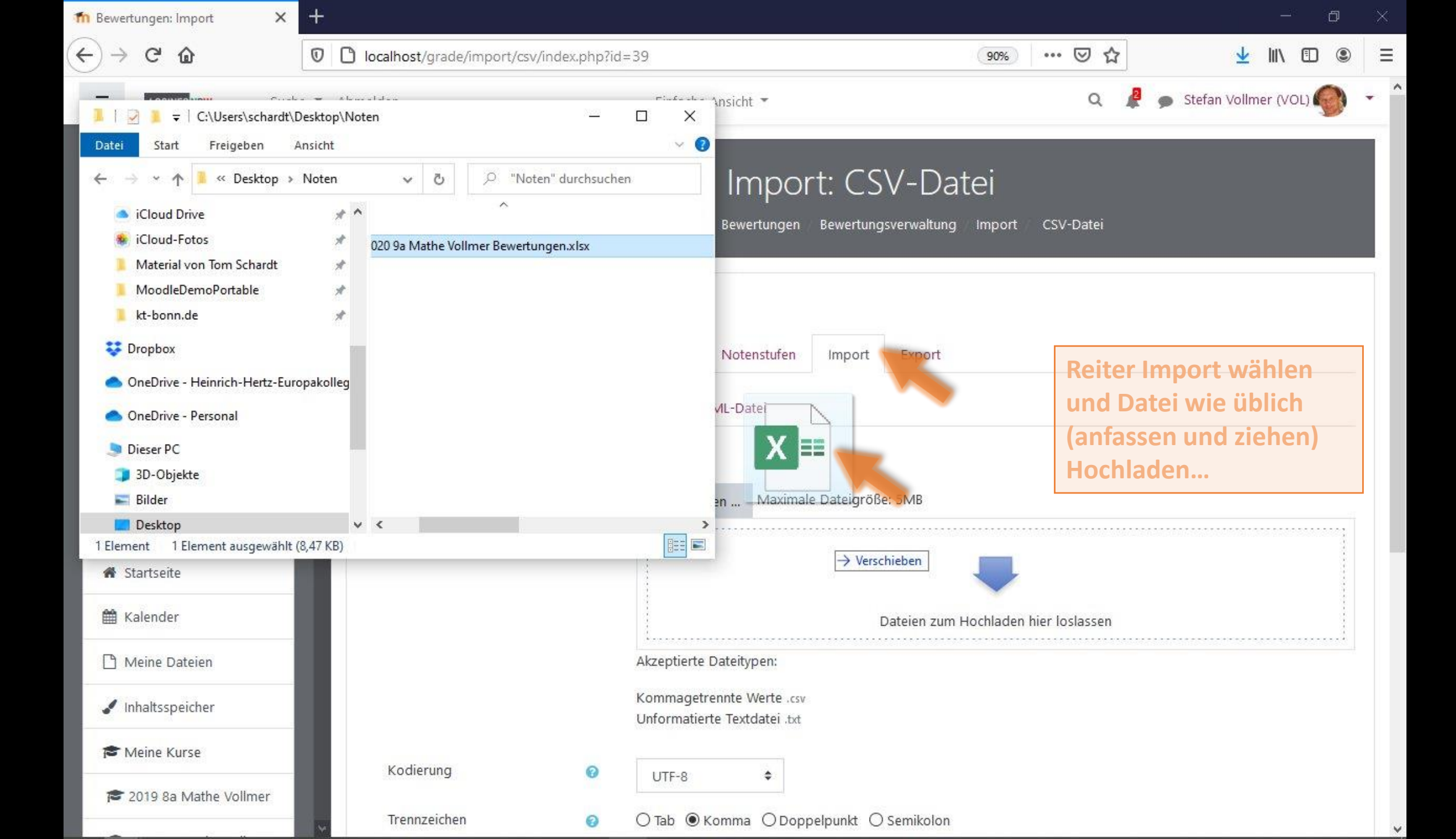

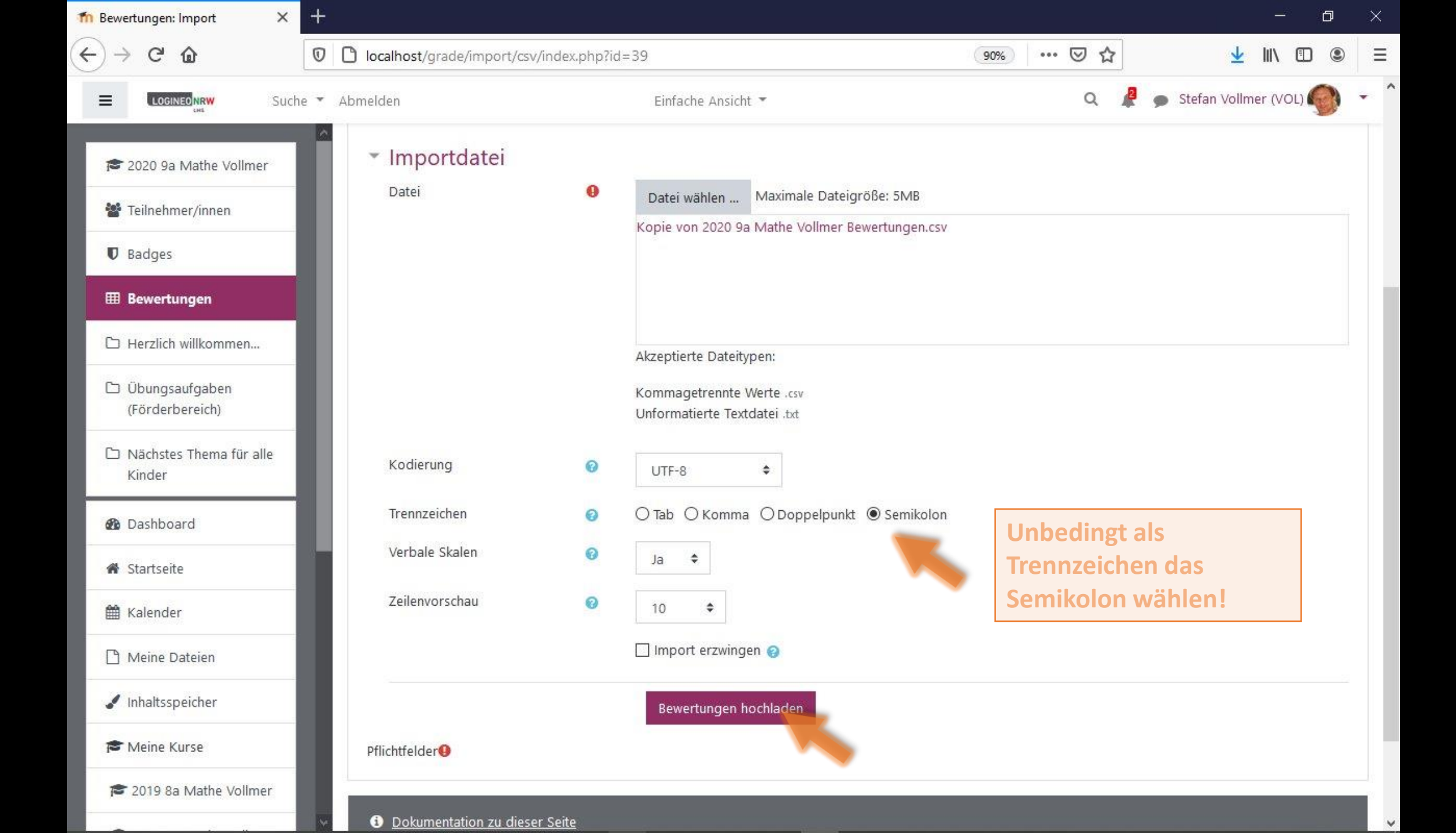

| fn Bewertungen: Import                                                              | × +       |                                  |                            |                                      |                                         |             |                                    |                            | - 6            |       |
|-------------------------------------------------------------------------------------|-----------|----------------------------------|----------------------------|--------------------------------------|-----------------------------------------|-------------|------------------------------------|----------------------------|----------------|-------|
| $\overleftarrow{\bullet}$ > C @                                                     | Ø         | localhost/grade/impor            | /csv/index.php             |                                      |                                         |             |                                    | $\mathbf{\overline{\tau}}$ |                | • E   |
|                                                                                     | Suche 🔻 A | Abmelden                         |                            | Einfache Ansicht 🔻                   |                                         |             | ۹ 🦧                                | 🗩 Stefan Vollm             | er (VOL) 🌍     | ) - ( |
| <ul> <li>2020 9a Mathe Vollmer</li> <li>Teilnehmer/innen</li> <li>Badges</li> </ul> |           | 2020 9a N<br>Dashboard Meine Ku  | 1athe Vo<br>rse 2020 98 Ma | ollmer: Imp<br>athe Vollmer Bewertun | O <b>rt: CSV-[</b><br>gen Import CSV-Da | Dat<br>atei | ei                                 |                            |                |       |
| I Bewertungen                                                                       |           | CSV importi                      | erenø                      |                                      |                                         |             |                                    |                            |                |       |
| 🗅 Herzlich willkommen                                                               |           | Anzeigen Einstel                 | ungen Bewerti              | ungsskalen Notenstu                  | fen Import Expo                         | ort         |                                    |                            |                |       |
| D Übungsaufgaben (Förderbereich)                                                    |           | CSV-Dateí Aus Ta                 | abellenkalkulation e       | infügen XML-Datei                    |                                         |             |                                    |                            |                |       |
| Nächstes Thema für alle<br>Kinder                                                   |           | Importvorsc                      | nau                        |                                      |                                         |             |                                    |                            |                |       |
| A Dashboard                                                                         |           | E-Mail-Adresse                   |                            |                                      | Aufgabe:Abgabe: Lin                     | eare Fu     | unktionen (Punkte)                 | Sonstige N                 | litarbeit      |       |
| Startseite                                                                          |           | peter.meier@schulnur             | nmer.logineonrw-Ir         | ns.de                                | -                                       |             |                                    | 70                         |                |       |
| # Kalender                                                                          |           | liesschen.mueller@sch            | ulnummer.logineoi          | nrw-lms.de                           |                                         |             |                                    | 80                         |                |       |
| Meine Dateien                                                                       |           | <ul> <li>Teilnehmer/i</li> </ul> | n identifizie              | eren durch                           |                                         |             |                                    | ÷.,                        | Alles einklapp | en    |
| Inhaltsspeicher                                                                     |           | Zuordnung von                    | 0                          | E-Mail-Adresse                       |                                         | ¢           |                                    |                            |                |       |
| 🞓 Meine Kurse                                                                       |           | Zuordnung auf                    | 0                          | E-Mail-Adresse 🗘                     |                                         |             | Als Identifikati<br>beiden Felderr | on in<br>1 Email           |                |       |
| 🕿 2019 8a Mathe Vollmer                                                             | *         | <ul> <li>Zuordnung</li> </ul>    | von Bewertu                | ungsaspekten 🧿                       |                                         |             | auswählen.                         |                            |                |       |

| fn Bewertungen: Import                            | × +       |                                                                                                    |                        |     |             | - 0                    | $\times$ |
|---------------------------------------------------|-----------|----------------------------------------------------------------------------------------------------|------------------------|-----|-------------|------------------------|----------|
| ↔ ∀ ∅                                             | 0 (       | localhost/grade/import/csv/index.pl                                                                   | hp                     | 90% | ···· 🗵 🕁    | <u>↓</u> II\ 🗊 🏽       | ≡        |
|                                                   | Suche 👻 A | bmelden                                                                                               | Einfache Ansicht 🔻     |     | Q 🦧 🗭       | Stefan Vollmer (VOL) 🌑 | • '      |
| a 2020 9a Mathe Vollmer                           |           | peter.meier@schulnummer.logineo                                                                       | nrw-lms.de -           |     |             | 70                     |          |
| <ul> <li>Teilnehmer/innen</li> </ul>              |           | liesschen.mueller@schulnummer.lo                                                                      | gineonrw-Ims.de -      |     |             | 80                     |          |
| Badges                                            |           | <ul> <li>Teilnehmer/in identit</li> </ul>                                                             | fizieren durch         |     |             | 🗢 Alles einklappen     |          |
| I Bewertungen                                     |           | Zuordnung von                                                                                         | E-Mail-Adresse         | ¢   |             |                        |          |
| 🗅 Herzlich willkommen                             |           | Zuordnung auf                                                                                         | 2 E-Mail-Adresse  ◆    |     |             |                        |          |
| Übungsaufgaben<br>(Förderbereich)                 | н         | <ul> <li>Zuordnung von Bew</li> </ul>                                                                 | ertungsaspekten 🤕      |     |             |                        |          |
| Nächstes Thema für alle                           | e         | E-Mail-Adresse                                                                                        | Ignorieren             | ٠   |             |                        |          |
| Kinder                                            | -         | Aufgabe:Abgabe: Lineare<br>Funktionen (Punkte)                                                        | Ignorieren             | \$  |             |                        |          |
| <ul> <li>Bashboard</li> <li>Startseite</li> </ul> | t.        | Sonstige Mitarbeit                                                                                    | Neuer Bewertungsaspekt | \$  | Für die neu | e Note Eintrag         |          |
| 🛗 Kalender                                        |           |                                                                                                    | Bewertungen hochladen  |     | auswählen   | vertungsaspekt         |          |
| 🗋 Meine Dateien                                   | 11        |                                                                                                    |                        |     |             |                        |          |
| Inhaltsspeicher                                   |           | Dokumentation zu dieser Seite                                                                         | ×                      |     |             |                        |          |
| 🞓 Meine Kurse                                     |           | Du bist angemeldet als <u>Stefan Vollme</u>                                                           | r (VOL) (Logout)       |     |             |                        |          |
| 🞓 2019 8a Mathe Vollmer                           | r         | <u>2020 9a Mathe Vollmer</u><br><u>Unsere Datenlöschfristen</u><br>Lade die mobile App Impressum Date | enschutz               |     |             |                        |          |
|                                                   | *         |                                                                                                    |                        |     |             |                        | - I      |

| n Bewertungen: Import 🛛 🗙                                                           | +                                        |                                                                          |                                     |                 |         |         | _             | ٥     | $\times$ |
|-------------------------------------------------------------------------------------|------------------------------------------|--------------------------------------------------------------------------|-------------------------------------|-----------------|---------|---------|---------------|-------|----------|
| ← → ♂ ଢ                                                                             | 🛛 🗋 localhost/grade                      | :/import/csv/index.php                                                   |                                     | (90%)           | . ≥ ☆   |         | <u>↓</u> III\ |       | =        |
| E LOGINEO NRW Such                                                                  | e 🔻 Abmelden                             | Einfache Ansicht 🔻                                                       |                                     |                 | Q       | 🦧 🍺 Ste | fan Vollmer   | (VOL) | . (      |
| <ul> <li>2020 9a Mathe Vollmer</li> <li>Teilnehmer/innen</li> <li>Badges</li> </ul> | 2020 S<br>Dashboard                      | a Mathe Vollmer: Impo<br>1eine Kurse 2020 9a Mathe Vollmer Bewertungen   | rt: CSV-Dat<br>Bewertungsverwaltung | ei<br>Import CS | V-Datei |         |               |       |          |
| Bewertungen     Herzlich willkommen     Übungsaufgaben                              | CSV imp<br>Anzeigen                      | Ortieren®<br>Einstellungen Bewertungsskalen Notenstufen                  | Import Export                       |                 |         |         |               |       |          |
| (Förderbereich)                                                                     | CSV-Datei                                | Aus Tabellenkalkulation einfügen XML-Datei                               |                                     |                 |         |         |               | ~     |          |
| Kinder                                                                              | bewertungs                               | iport enoigi etci                                                        |                                     |                 |         |         |               | ^     |          |
| 🚯 Dashboard                                                                         |                                          |                                                                          | Weiter                              |                 |         |         |               |       |          |
| # Startseite                                                                        |                                          |                                                                          |                                     |                 |         |         |               |       |          |
| 🛗 Kalender                                                                          |                                          |                                                                          |                                     |                 |         |         |               |       |          |
| 🗋 Meine Dateien                                                                     |                                          |                                                                          |                                     |                 |         |         |               |       |          |
| 🖌 Inhaltsspeicher                                                                   | i Dokumenta                              | tion zu dieser Seite                                                     |                                     |                 |         |         |               |       |          |
| 🔁 Meine Kurse                                                                       | Du bist angeme<br><u>2020 9a Mathe 1</u> | det als <u>Stefan Vollmer (VOL</u> ) ( <u>Logout</u> )<br><u>/ollmer</u> |                                     |                 |         |         |               |       |          |
| 1€ 2019 8a Mathe Vollmer                                                            | Unsere Datenlös<br>Lade die mobile       | <u>chfristen</u><br>App Impressum Datenschutz                            |                                     |                 |         |         |               |       |          |

| 1 Bewertungen: Anzeigen 🛛 🗙       |                             |                  |                     |                                   |                            | - 0                      | $\times$ |
|-----------------------------------|-----------------------------|------------------|---------------------|-----------------------------------|----------------------------|--------------------------|----------|
| -)→ ୯ ଢ                           | localhost/grade/report/grad | er/index.php?    | ?id=39              |                                   | 90% 🗵 🏠                    | ⊻ III\ 🗊 🏽               |          |
| ELOGINEO NRW SUC                  | he 👻 Abmelden               |                  | Einfache A          | unsicht 🔻                         | a 🧸                        | 🗩 Stefan Vollmer (VOL) 🌍 | •        |
| 😂 2020 9a Mathe Vollmer           | 2020 9a Mat                 | the Vc           | ollmer <sup>.</sup> | Anzeigen: Grung                   | heinstellunge              | n.                       |          |
| 嶜 Teilnehmer/innen                | Bewerterübe                 | ersicht          | t                   | rinzergeni. erana                 | lenistenange               |                          |          |
| Badges                            | Dashboard Meine Kurse       | 2020 9a Ma       | -<br>the Vollmer    | Bewertungen Bewertungsverwaltung  | Bewerterübersicht          | Bearbeiten einschalten   | 1        |
| I Bewertungen                     |                             |                  |                     |                                   |                            |                          |          |
| 🗅 Herzlich willkommen             | Rewerterübersi              | cht              |                     |                                   |                            |                          |          |
| Übungsaufgaben<br>(Förderbereich) | Anzeigen Einstellunge       | n Bewertu        | ingsskalen          | Notenstufen Import Export         |                            |                          |          |
| Nächstes Thema für alle<br>Kinder | Bewerterübersicht Bev       | vertungsverlau   | ıf Übersicl         | nt der Lernziele Übersicht Einzel | ansicht Teilnehmerübersich | t                        |          |
| 🖚 Dashboard                       | Alle Teilnehmer/ir          | nnen:2/2<br>DEFG | Н І Ј К             | LMNOPQRSTU                        | V W X Y Z                  |                          |          |
| 🖀 Startseite                      | Nachname Alle A B C         | D E F            | GHIJ                | KLMNOPQRST                        | J V W X Y Z                |                          | _        |
| 🛗 Kalender                        |                             |                  |                     |                                   |                            | Neue Note                |          |
| Meine Dateien                     |                             |                  |                     | 2020 9a Mathe Vollmer-            |                            |                          |          |
|                                   | Vorname / Nachname 📤        | St               | adt                 | 🌲 Abgabe: Lineare Funktion 🜩 🥒    | 🌲 Irgendeine Aufgabe 🖨 🖋   | 🖸 Sonstige Mitarbeit 🖨 🖋 | Σ        |
| 🖌 Inhaltsspeicher                 | Peter Meier                 | 🆽 🇨 Sc           | hüler 2020 9a       |                                   |                            | - 70,00                  | 0        |
| 🞓 Meine Kurse                     | Ließchen Müller             | 🖽 💉 Sc           | hüler 2020 9a       | 7.                                |                            | - 80,00                  | 5        |
| 🞓 2019 8a Mathe Vollmer           | Gesamtdurchschnit           | t Gesamt         | tdurchschnitt       |                                   |                            | - 75,00                  | 2        |